## Hướng dẫn cách kiểm tra chứng thư số trên hoá đơn điện tử của Vietnamairlines

## Phần I: Cài đặt chứng thư của MIC và VNPT:

**Bước 1.** Mở CTS (Chứng thư số) của MIC ( file MIC.cer kèm theo) và VNPT (file VNPT.Cer kèm theo)

Lưu ý: Cài lần lượt từng loại CTS, cài CTS của MIC trước, VNPT sau, bước cài giống nhau như phần hướng dẫn dưới đây.

=> chọn Install Certificate...

| Certificate                                                | $\times$ |
|------------------------------------------------------------|----------|
| General Details Certification Path                         |          |
| Certificate Information                                    |          |
| This certificate is intended for the following purpose(s): |          |
| All application policies                                   |          |
|                                                            |          |
|                                                            |          |
| Issued to: VNPT Certification Authority                    |          |
| Issued by: MIC National Root CA                            |          |
| Valid from 6/26/2019 to 6/26/2024                          |          |
| Install Certificate Issuer Statement                       |          |
| ОК                                                         |          |

Bước 2. Chọn Local Machine > Next

| 🔶 😺 Certificate Import Wizard | l |
|-------------------------------|---|
|-------------------------------|---|

| This wizard helps you o<br>lists from your disk to a                              | py certificate<br>certificate sto                   | s, certificate t<br>ore.                          | trust lists, and                                  | d certificate revo                                  | ocation   |
|-----------------------------------------------------------------------------------|-----------------------------------------------------|---------------------------------------------------|---------------------------------------------------|-----------------------------------------------------|-----------|
| A certificate, which is is<br>and contains informatic<br>connections. A certifica | sued by a cert<br>n used to prot<br>te store is the | tification auth<br>tect data or to<br>system area | ority, is a con<br>establish se<br>where certific | firmation of you<br>cure network<br>cates are kept. | ır identi |
| Store Location                                                                    |                                                     |                                                   |                                                   |                                                     |           |
| ◯ <u>C</u> urrent User                                                            |                                                     |                                                   |                                                   |                                                     |           |
| Local Machine                                                                     |                                                     |                                                   |                                                   |                                                     |           |
| To continue, click Next                                                           |                                                     |                                                   |                                                   |                                                     |           |
|                                                                                   |                                                     |                                                   |                                                   |                                                     |           |
|                                                                                   |                                                     |                                                   |                                                   |                                                     |           |

**Bước 3.** Chọn Place all certificates in the following store > Browse...

| ÷ | ᡒ Certificate Import Wizard                                                                              |
|---|----------------------------------------------------------------------------------------------------|
|   | Certificate Store<br>Certificate stores are system areas where certificates are kept.                    |
|   | Windows can automatically select a certificate store, or you can specify a location for the certificate. |
|   | Automatically select the certificate store based on the type of certificate                              |
|   | <u> Place all certificates in the following store</u>                                                    |
|   | Certificate store:                                                                                       |
|   | <u>N</u> ext Cancel                                                                                      |

 $\times$ 

**Bước 4.** Chọn Trust root Certification Authorities > OK > Next

| Select Certificate Store                      | $\times$ |
|-----------------------------------------------|----------|
| Select the certificate store you want to use. |          |
| : <sup>2</sup> Personal                       | ^        |
| Trusted Root Certification Authoriti          | es       |
| Intermediate Certification Authoritie         | es       |
| Trusted Publishers                            | _        |
| Intrusted Certificates                        | >        |
| Show physical stores                          |          |
| ОК Са                                         | ancel    |

Bước 5. Ấn Finish để hoàn thành việc cài đặt CTS và đợi thông báo cài đặt thành công

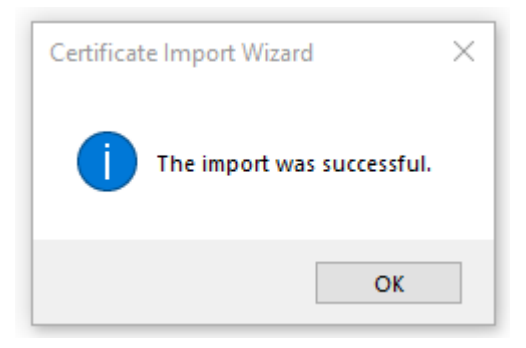

## Phần II: Kiểm tra chữ ký số trên hoá đơn của Vietnamairlines:

Sau khi cài xong chứng thư số của MIC và VNPT như hướng dẫn ở phần I, bạn có thể kiểm tra chữ ký số, ngày hiệu lực trên hoá đơn của Vietnamairliens như sau:

**Bước 1**: Vào trang web <u>http://einvoice.vietnamairlines.com/</u> của Vietnamairlines và nhập mã tra cứu trên hoá đơn để tra cứu thông tin của hoá đơn trên hệ thống:

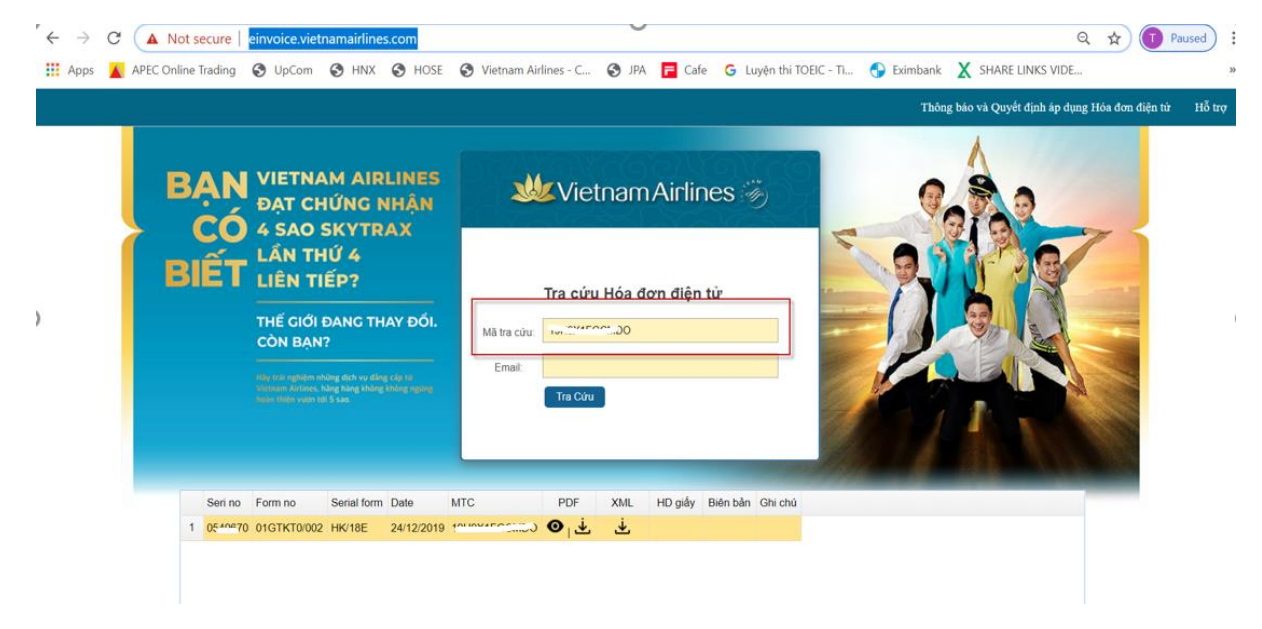

Khi đó hệ thống sẽ hiển thị bản thể hiện của hoá đơn dưới dạng file PDF, bạn đóng cửa sổ này lại sau đó sẽ nhìn thấy phần thông tin download file số liệu

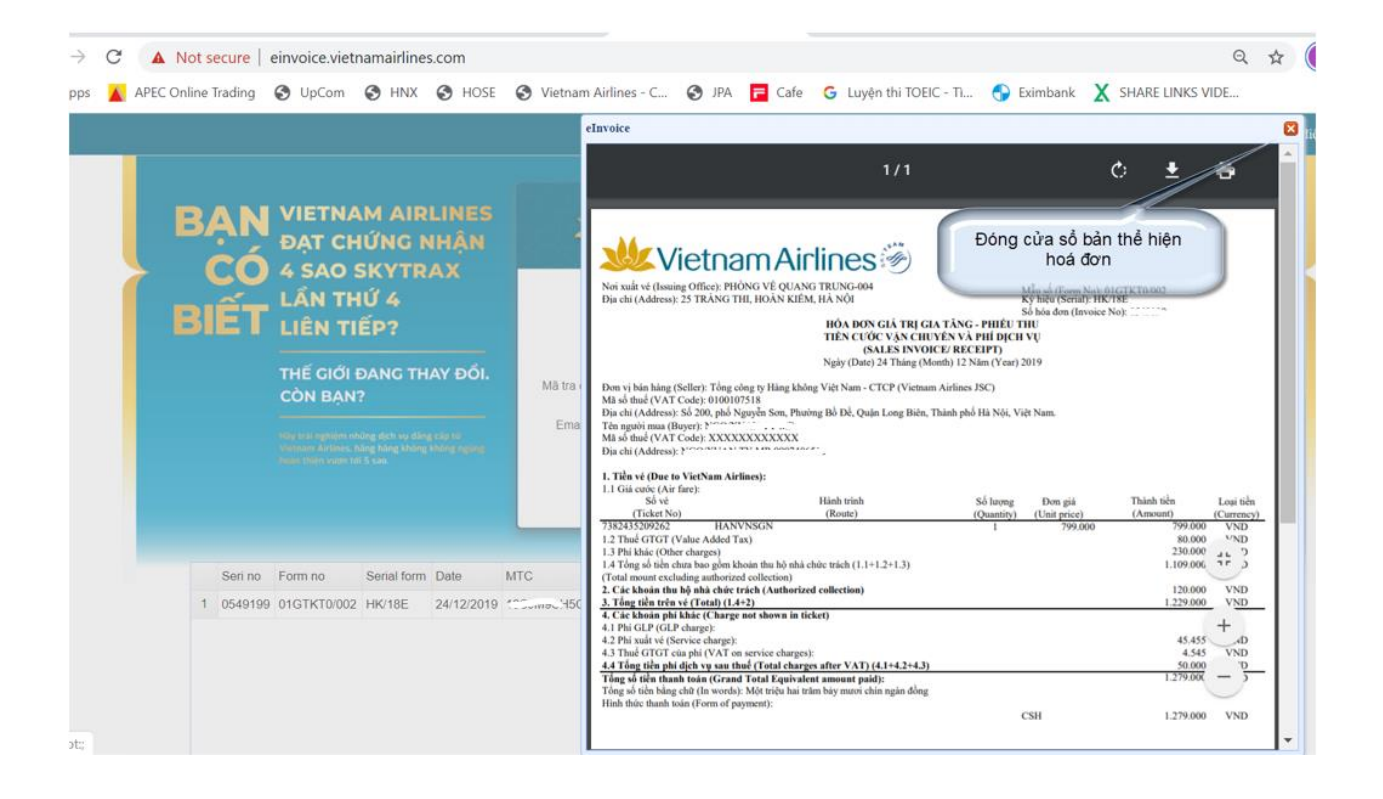

Sau đó bạn chọn download file XML về máy

| B  | <b>AN</b> |                                                                                                    | M AIR                       | LINES<br>IHẬN                      | st.                    | Vietnam Airlines    Tra cứu Hóa đơn điện từ   Mã tra cứu:   Tra Cứu Hóa đơn điện từ     Tra Cứu Hóa đơn điện từ     Tra Cứu | 👑 Vietnam Airlines 🖏 |                 |                                |                               | <b>W</b> Vie |  |  |  |
|----|-----------|----------------------------------------------------------------------------------------------------|-----------------------------|------------------------------------|------------------------|----------------------------------------------------------------------------------------------------|----------------------|-----------------|--------------------------------|-------------------------------|--------------|--|--|--|
| BI | ÊT        | A SAU :<br>LÂN TH<br>LIÊN TI<br>THẾ CIỚI đ<br>CÒN BẠN<br>Ngày trẻi nghiệm nh<br>Victogen Antines, h<br>Ngày trẻi nghiệm vicen to | IÚ 4<br>ÉP?<br>DANG TH<br>? | AY ĐỔI.<br>g cấp từ<br>không ngông | Mã tra cứu:<br>Email:  | Tra cứ<br>Tra Cứn                                                                                                    | u Hóa                | đơn điệ         | n tử                           |                               | L - I - I    |  |  |  |
| 1  | Seri no   | Form no<br>01GTKT0/002                                                                                                    | Serial form<br>HK/18E       | Date<br>24/12/2019                 | MTC<br>1900/1901 15007 | PDF<br>❹↓↓                                                                                                    | XML<br>Ł             | HD giấy<br>Chọr | Biên bản<br>n để dov<br>XML về | Ghi chủ<br>vnload file<br>máy |              |  |  |  |

Mở file XML đã download về bằng một trình duyệt nào đó (ví dụ trình duyệt Chrome hoặc IE), khi đó thông tin về chữ ký số sẽ thể hiện ở cuối file như sau:

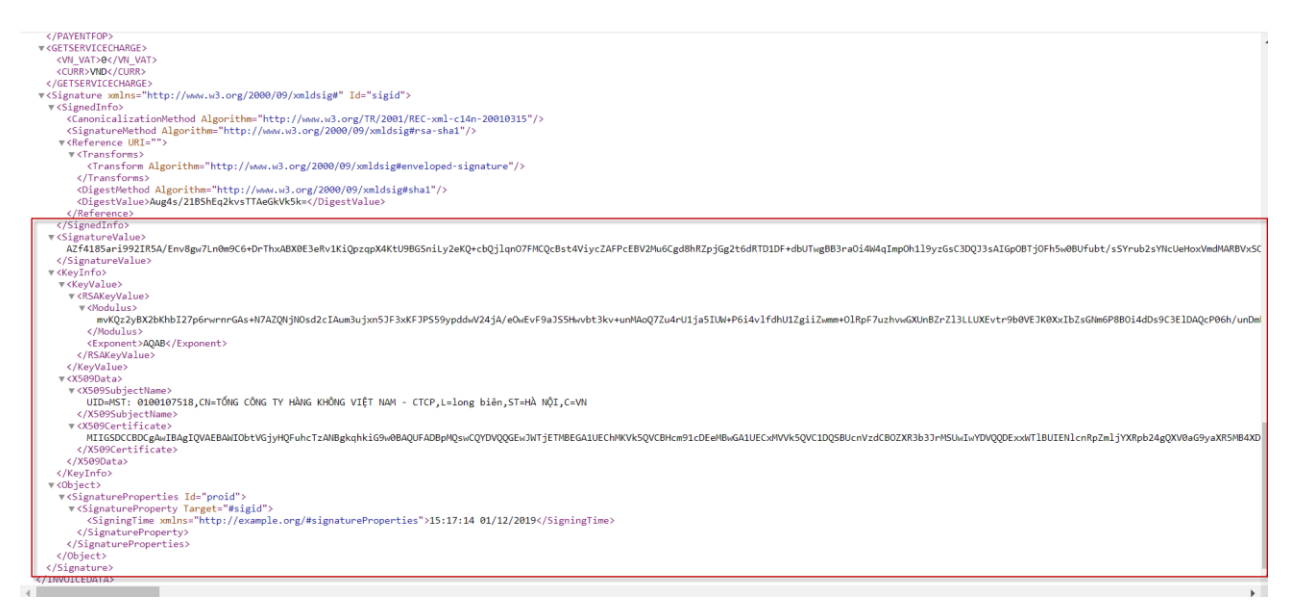

Bạn có thể kiểm tra hiệu lực của chứng thư số bằng cách **copy giá trị đoạn mã nằm giữa** 2 thẻ <**X509Certificate**> và </**X509Certificate**> và sau đó gián giá trị này vào file text như sau (lưu ý chỉ copy đoạn mã bắt đầu từ ký tự "**MII**" đến cuối là ký tự "**==**", không copy cả thẻ) như hình dưới đây:

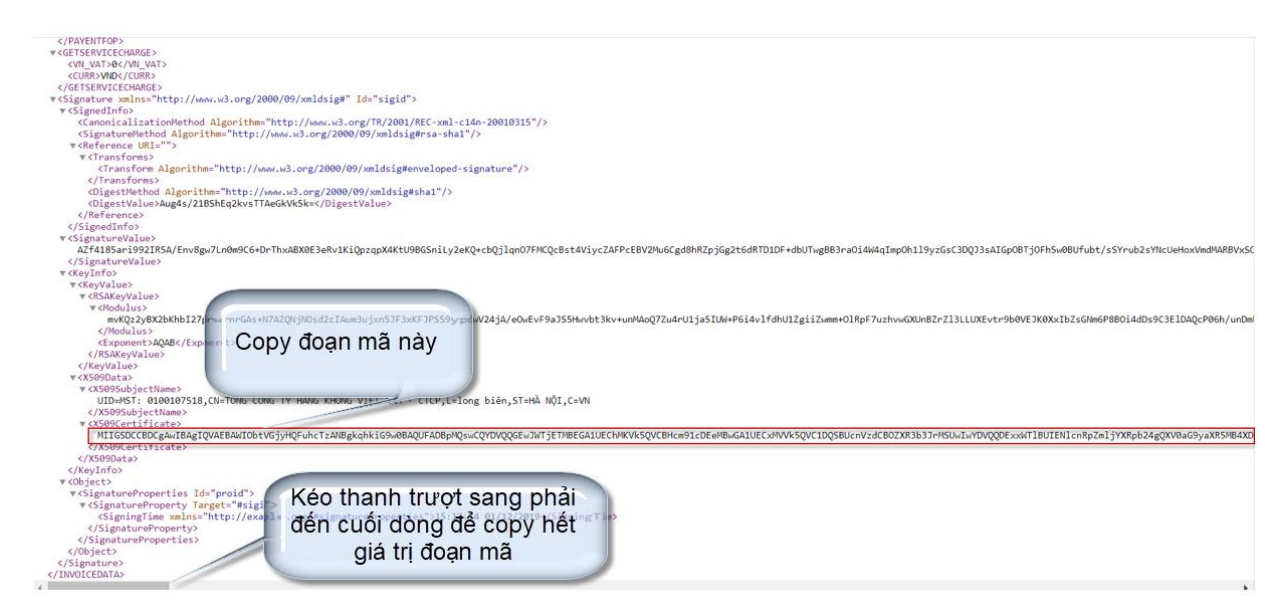

**Lưu ý**: Đoạn mã nằm trong giữa 2 thẻ <X509Certificate> và </X509Certificate> có giá trị khá dài, bạn cần kéo thanh trượt đến cuối dòng để copy đầy đủ thông tin trong thẻ này.

| zi]reSwVtPSqbPpB3+ZLFUkXSnyrjD+D5d+rYLpaZ3sdGkevVbUVu#BU+7gr | Gj6G/GIJepH/gvbcEf6wEG+D/07Hb2287CvhnIRITFQ7hpyvADs9oc7K2/ICoqUoHHLwLPLu4Y0n5GbVqcCmei3ju44F8q9AHox7byFV5C7HbFbILIGAuGXR08A95P6e9/Gg0HvQX+tHP6ii1vxsppAg6yFFG |
|--------------------------------------------------------------|----------------------------------------------------------------------------------------------------|
|                                                              |                                                                                                    |
|                                                              | Kéo thanh trượt đến cuối dòng để copy<br>hết gia trị nằm trong thẻ<br>⊲X509Certificate> và ⊲X509Certificate>                                                  |

Sau khi copy xong giá trị nằm giữa 2 thẻ <X509Certificate> và </X509Certificate>, bạn thực hiện mở một ứng dụng xử lý dữ liệu dạng text (có thể dùng notepad của windows) và gián giá trị này vào như sau:

| 🗐 Untitled - Notepad — 🗌                                                                                                    | ×            | <      |
|----------------------------------------------------------------------------------------------------|--------------|--------|
| File Edit Format View Help                                                                                                    |              |        |
| MIIGSDCCBDCgAwIBAgIQVAEBAWIObtVGjyHQFuhcTzANBgkqhkiG9w0BAQUFADBpMQswCQYDVQQGEwJWTjETMBEGA1UEChMKVk5QVCBHcm91cDEe<br>Me79DS3ohcJ/KzUwDAYDVR0TAQH/BAIwADAfBgNVHSMEGDAWgBQGacDV1QKKFY1Gfe184mgKVaxqrzBrBgNVHSAEZDBiMGAGDSsGAQQBge0DAQED<br>/1CoqUoNH1wLPLu4Y0n5GbVqcCmei3ja44F8q9AHoX7byFV5C7NbFbILIGAu6XR08A9SP6e9/GgONvDX+tHP6ii1vxsppAgGyFFQuw== | MBwi<br>AQUi |        |
|                                                                                                    |              |        |
|                                                                                                    |              | $\sim$ |
|                                                                                                    | >            |        |

Sau đó bạn thực hiện lưu file này vào máy với phần mở rộng của file là .Cer như sau:

| - onutied -                                                                            | Notenad             |                                                                                                    |                          |       | - n ×                                                                               |
|----------------------------------------------------------------------------------------|---------------------|----------------------------------------------------------------------------------------------------|--------------------------|-------|-------------------------------------------------------------------------------------|
| File Edit For                                                                          | mat View Help       |                                                                                                    |                          |       |                                                                                     |
| New                                                                                    | Ctrl+N AEBAWIO      | btVGjyHQFuhcTzANBgkqhkiG9w0BAQU                                                                                                    | FADBpMQswCQYDVQQGEwJWTjE | ЕТМВЕ | GA1UEChMKVk5QVCBHcm91cDEeMBw                                                        |
| Open                                                                                   | Ctrl+O ROTAQH/      | BAIwADAfBgNVHSMEGDAWgBQGacDV1QK                                                                                                    | KFY1Gfel84mgKVaxqrzBrBgM | NVHSA | EZDBiMGAGDSsGAQQBge0DAQEDAQU                                                        |
| Save                                                                                   | Ctrl+S              | i3ja44F8q9AHoX7byFV5C7NbFbILIGA                                                                                                    | u6XR08A9SP6e9/GgONvDX+tH | HP6ii | lvxsppAgGyFFQuw==                                                                   |
| Save As                                                                                |                     |                                                                                                    |                          |       |                                                                                     |
| Page Setu                                                                              | ıp                  |                                                                                                    |                          |       |                                                                                     |
| Print                                                                                  | Ctrl+P              |                                                                                                    |                          |       |                                                                                     |
| Exit                                                                                   |                     |                                                                                                    |                          |       |                                                                                     |
| <ul> <li>Untitled</li> <li>File Edit Fe</li> <li>MIIGSDCC</li> <li>Me79DS30</li> </ul> | Notepad             |                                                                                                    |                          | ~     | ×                                                                                   |
| /1CoqUoN                                                                               | <ul> <li></li></ul> | is PC > Desktop v v<br>er<br>Name<br>Cargo<br>HD_VIAGS_SGN<br>Bao cao Tuan - Shortcut<br>DanhSachMaCK.xlsx<br>Giáo trình SQL Server 2008.pdf - Shortcu<br>Google Drive<br>hosts - Copy.btt<br>KPI_TuyenTN.xlsx<br>MyDashboard.xlsx - Short<br>Lưru ý p<br>của file<br>bocuments (*.btt) | Search Desktop           |       | GALUEChMKVk5QVCBHcm91cDEeMBwi<br>EZDBiMGAGDSsGAQQBge0DAQEDAQUi<br>IvxsppAgGyFFQuw== |

(Ở màn hình hướng dẫn đang thực hiện lưu file trên màn hình desktop với tên file là Kiemtra\_CTS.Cer)

Bạn quay lại thư mục bạn đã lưu file ở bước trên để kiểm tra thông tin, khi đó file sẽ thể hiện biểu tượng của chứng thư số như sau:

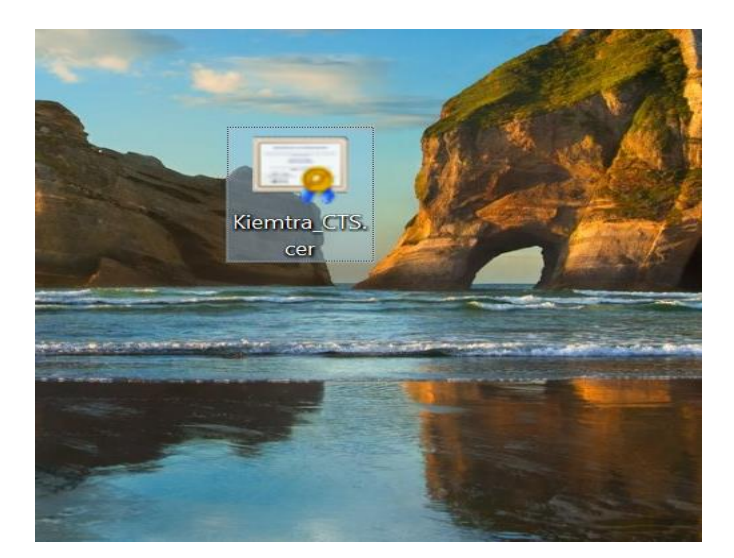

Bạn click đúp vào file vừa tạo hệ thống sẽ hiển thị thông tin của chứng thư số như sau:

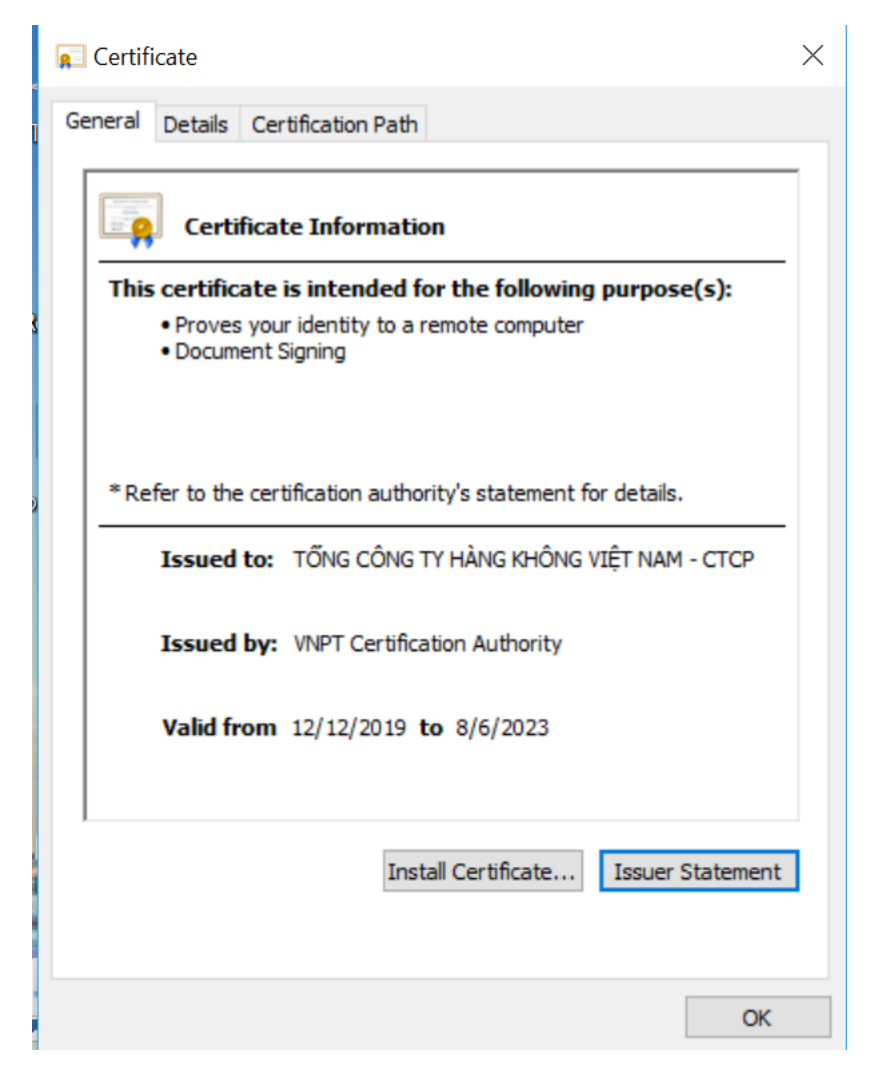

|                             |                                                                | th                                   |   |
|-----------------------------|----------------------------------------------------------------|--------------------------------------|---|
| how:                        | <all></all>                                                    | ~                                    |   |
| Field                       |                                                                | Value                                | ^ |
| Sig                         | nature hash algorithm                                          | sha1                                 | _ |
| Is                          | suer                                                           | VNPT Certification Authority, V      |   |
| 🔄 Va                        | lid from                                                       | Thursday, December 12, 2019          |   |
| Va                          | lid to                                                         | Sunday, August 6, 2023 1:58:         | 1 |
| Su                          | bject                                                          | MST: 0100107518, TÕNG CÔN            |   |
| PU                          | blic key                                                       | RSA (2048 Bits)                      | 1 |
| Pu                          | blic key parameters                                            | 05 00                                |   |
| AL INT                      | thority Information Access                                     | [1]Authority Info Access: Acc        | ~ |
| 0.9.23<br>CN = T            | 42, 19200300, 100, 1, 1 = M<br>ÔNG CÔNG TY HÀNG KHÔ!<br>g biên | ST: 0100107518<br>NG VIỆT NAM - CTCP |   |
| S = Ion<br>S = HÅ<br>C = VN |                                                                |                                      |   |

Bạn chuyển sang Tab "Details" để xem thông tin chi tiết

Bạn chuyển sang tab "Certification Path" để xem chứng thư này do tổ chức nào cấp

| 💼 Certif             | icate                     |                                                                |                     |             |            | $\times$ |
|----------------------|---------------------------|----------------------------------------------------------------|---------------------|-------------|------------|----------|
| General              | Details                   | Certification Path                                             | 1                   |             |            |          |
| Certif               | ication pa<br>MIC Natio   | ath<br>onal Root CA<br>Certification Author<br>ŐNG CÔNG TY HÀN | rity<br>G KHÔNG VIỆ | T NAM - CTO | P          |          |
|                      |                           |                                                                |                     | View Ce     | ertificate |          |
| Certifica<br>This ce | ate statu:<br>rtificate i | s:<br>s OK.                                                    |                     |             |            |          |
|                      |                           |                                                                |                     |             |            |          |
|                      |                           |                                                                |                     |             | OK         |          |

## <mark>Lưu ý quan trọng</mark>:

Do hệ thống kiểm tra hiệu lực của chứng thư số so với thời gian thực (so với thời gian tại thời điểm kiểm tra thông tin), do đó sẽ có một số thông tin cần lưu ý như sau:

VNPT cung cấp cho VietnamAirlines 02 giai đoạn hiệu lực của chứng thư số như sau

- + Giai đoạn 1: Chứng thư số có hiệu lực từ ngày 06/08/2018 đến ngày 16/12/2019.
- + Giai đoạn 2: Chứng thư số có hiệu lực từ ngày 12/12/2019 đến 06/08/2023

Do đó việc kiểm tra chứng thư số theo hướng dẫn ở trên; bạn sẽ thấy hệ thống chỉ thể hiện đầy đủ thông tin khi có đủ các điều kiện sau:

- Thời điểm kiểm tra thông tin nằm trong khoảng thời gian mà chứng thư số còn đang có hiệu lực
- Ngày ký hoá đơn nằm trong khoảng thời gian mà chứng thư số còn đang có hiệu lực.

Trường hợp bạn kiểm tra thông tin của các hoá đơn được ký bằng chứng thư số mà thời điểm kiểm tra thông tin thì chứng thư số đó đã hết hiệu lực thì khi đó phần "Cerificate Information" sẽ báo dòng "This certificate has expired or is not yet valid", **thông tin này là bình thường và thể hiện rằng chứng thư số này đã hết hiệu lực tại thời điểm kiểm tra thông tin**.

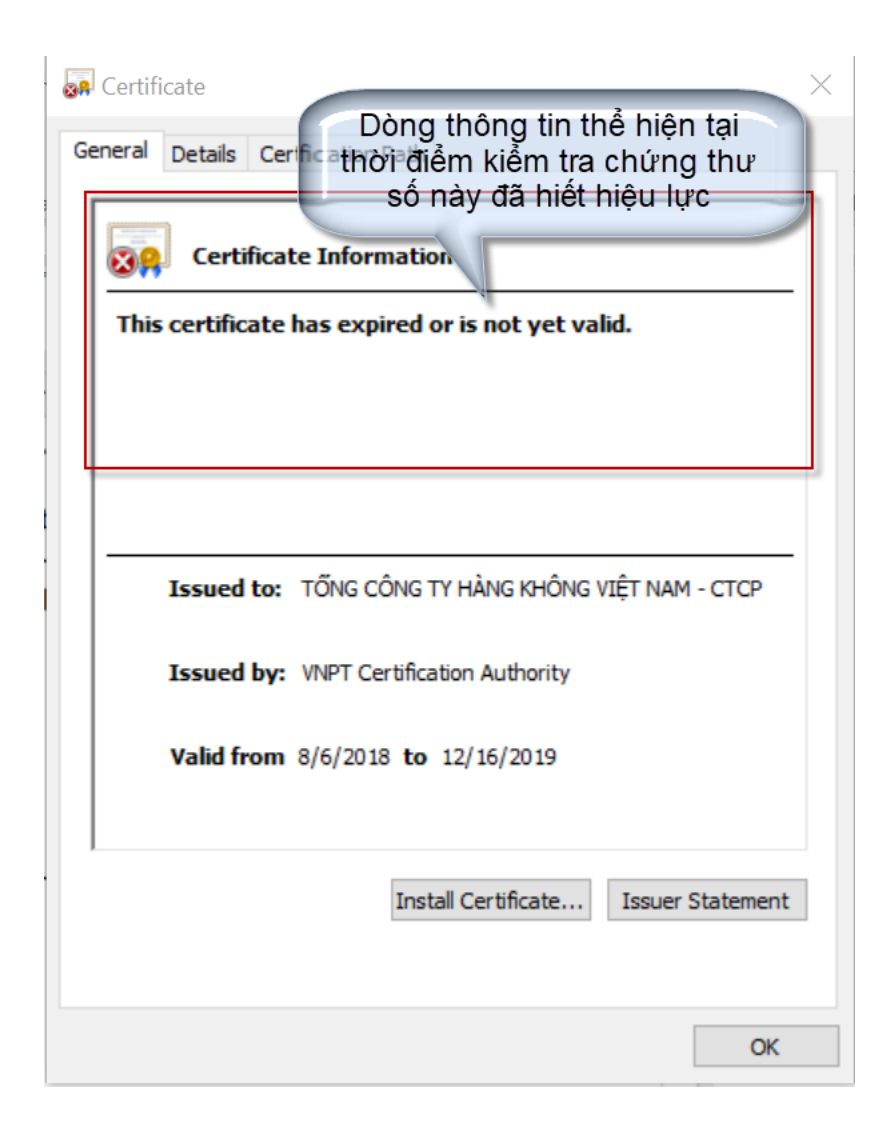

Ví dụ:

- + Thời điểm kiểm tra thông tin là ngày 27-Dec-2019
- + Kiểm tra thông tin của Hoá đơn xuất và ký ngày 01-Nov-2019
- ⇒ Hoá đơn xuất và ký ngày 01-Nov-2019 được ký bằng chứng thư số có hiệu lực trong giai đoạn 1 (06/08/2018 đến ngày 16/12/2019). Đến ngày 27-Dec-2019 thì chứng thư số này đã hết hiệu lực, do đó tại thời điểm ngày 27-Dec-2019 mà bạn kiểm tra thông tin của hoá đơn xuất ngày 01-Nov-2019 thì màn hình kiểm tra thông tin sẽ thể hiện dòng thông tin "This certificate has expired or is not yet valid" như ở trên.